...| 🗢 🔲

 $\bigoplus$ 

# AIA歡迎您

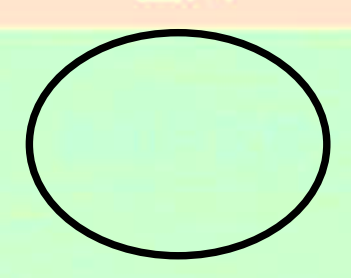

1. 從未登記請按「新用戶登記」 2. 已登記用户請按「登入」

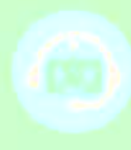

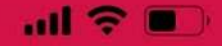

## 新用戶登記

# 在我們開始之前

請問您用作登記的手機和電郵是甚麼?

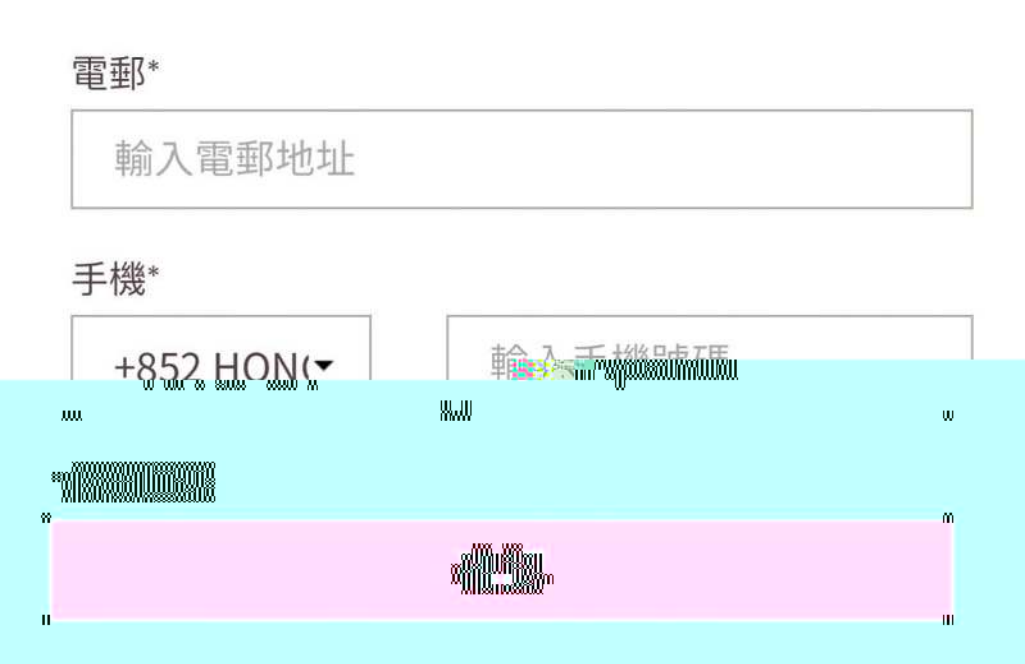

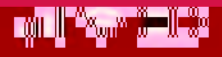

nin <mark>ossa</mark>

ш

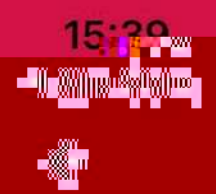

## 

a<mark>n handalaks</mark>a s<mark>amu</mark>ni-w

a<mark>lalla. Disser</mark>ga: jungga<mark>n</mark>in illa

"<mark>∭∭"</mark>" ■ <u>"||‱"888788</u>00<mark>00000</mark>00

I

\*密碼必須有半形特殊符號,如:半形逗號

## 

ı<mark>mı</mark>şaşığı<mark>rı</mark>ar

i, frysk

#### 

ш

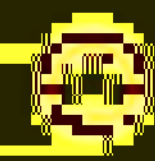

80 8 Π

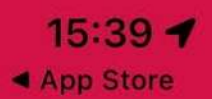

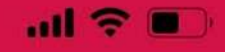

#### 登記CATAFEASY LOGIN ID

**円**-火駒人密碼

聯絡資料

#### 姓氏

輸入姓氏

名字

輸入名字

手機

4-856 MA

LE就得到最短的建国运行和关键器件单位在运行单位。 .AIA Earsy Login ID的資訊。客戶保單及服戶內的聯絡 資料並不會被更新。

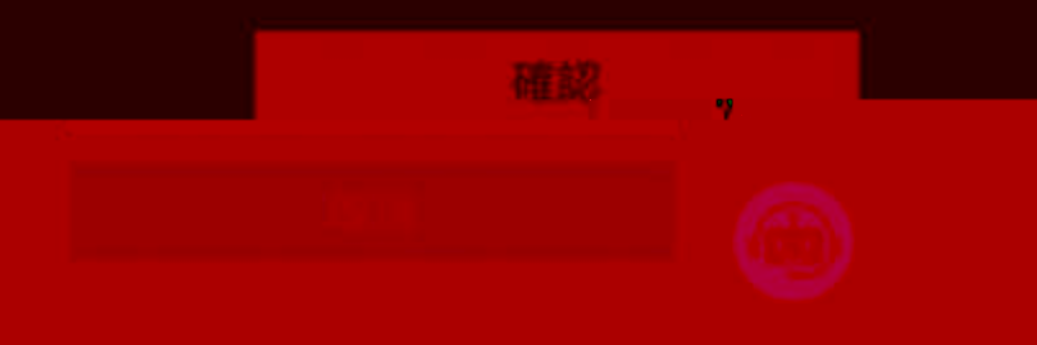

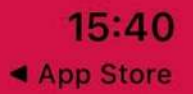

←

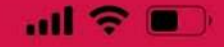

#### 登記AIA EASY LOGIN ID

## 驗證您的手機號碼

已發送一次性密碼(OTP),請耐心等待。

+853 6\*\*\* \*\*25

重新發送(59)

一次性密碼 (OTP)

XXX XXX

未能收到 OTP? 請檢視手機號碼是否正確 然 後再按「重新發送」。

確認

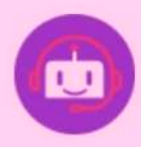

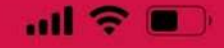

#### 登記AIA EASY LOGIN ID

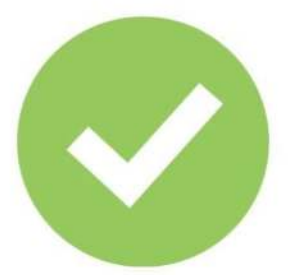

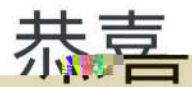

您已成功建立AIA Easy Login ID,請立即登入。

您的AIA Easy Login ID

登入後,系統會協助你這種結ADA的其實展白。若 您跳過這程序,日後仍可透過「賬戶維護」功 能進行連結。

### 登入 AIA CONNECT

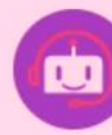

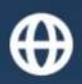

D

登入至左聯繫

登入賬號?

輸入登入賬號

密碼

輸入密碼

#### 忘記登入賬號/密碼?,..

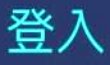

**友邦保險(國際)有限公司** (於百慕達註冊成立之有限公司) <u>條款及細則</u>

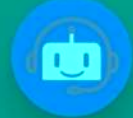

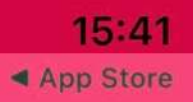

## 賬戶安全驗証

## 驗證您的身份

請選擇如何接收一次性密碼(OTP)來登入。

手機

電郵

我已閱讀、明白及同<del>意有關OIPEI發的條款及如即</del>

提示:如您選擇以手機收取一次性密碼,請確保手機網絡 訊號接收良好、與及手機設置沒有攔截驗證碼短訊。

友邦保險絕對不會發送附上超連結的登入OTP電郵或短訊。請不要點擊任何超連結。

確認

取消

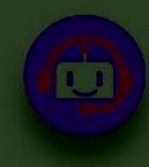

0

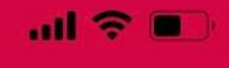

## 賬戶安全驗証

## 驗證您的身份

已發送一次性密碼(OTP)。

手機 +85368\*\*\*\*25

一次性密碼(OTP)

XXX XXX

未能収到OTP?

坦示,加你點數重發後仍未收到一次性家/1%

8**7 N** 

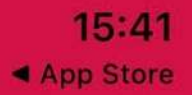

en.

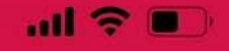

#### 将秦家乃父阳目山 MAACONFEC 方及输影

友聯繫

在任何時間於友聯繫或其下使用任何和新有的文字的正式 流動應用程式版本) 巧受性**自由文件的已得到文型的**[2] **1] 1] 1** 

各項服務的相關條款及細則,請參閱此一具。

✓ 我已經細閱、明白及同意接納上述條款和細則。

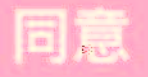

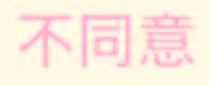

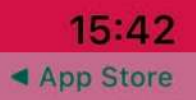

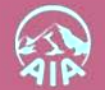

0

### 管理您的 EASY LOGIN ID

目前,您的帳戶沒有任何保單或賬戶。請選擇「開始」, 我們便會提供指引,讓您將名下的保單及賬戶加載到 Easy Login ID。

提示:若您是友邦新客戶剛提交了保單申請並取得二維碼,請選擇「跳過」,然後在主頁使用「聯結新保單」把申請中的保單連上 Easy Login ID。

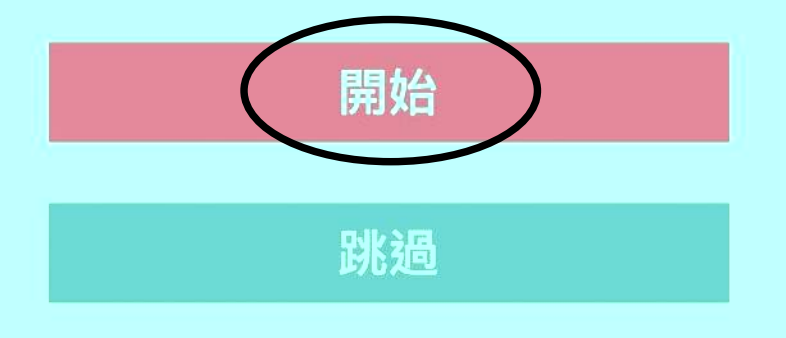

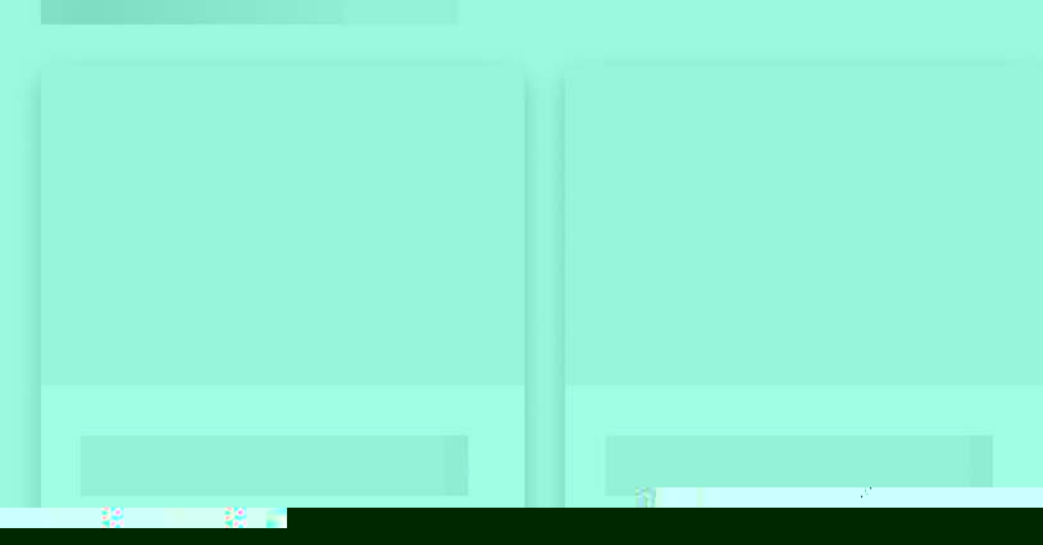

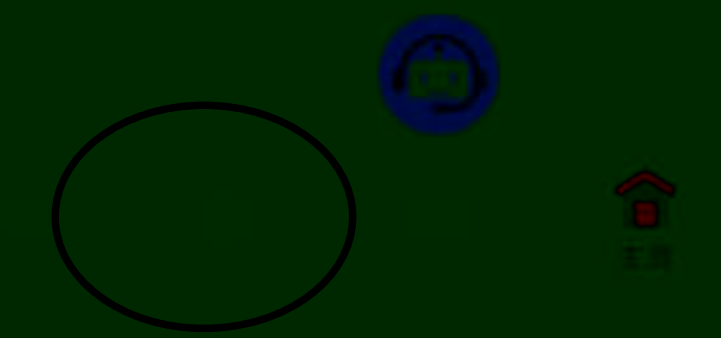

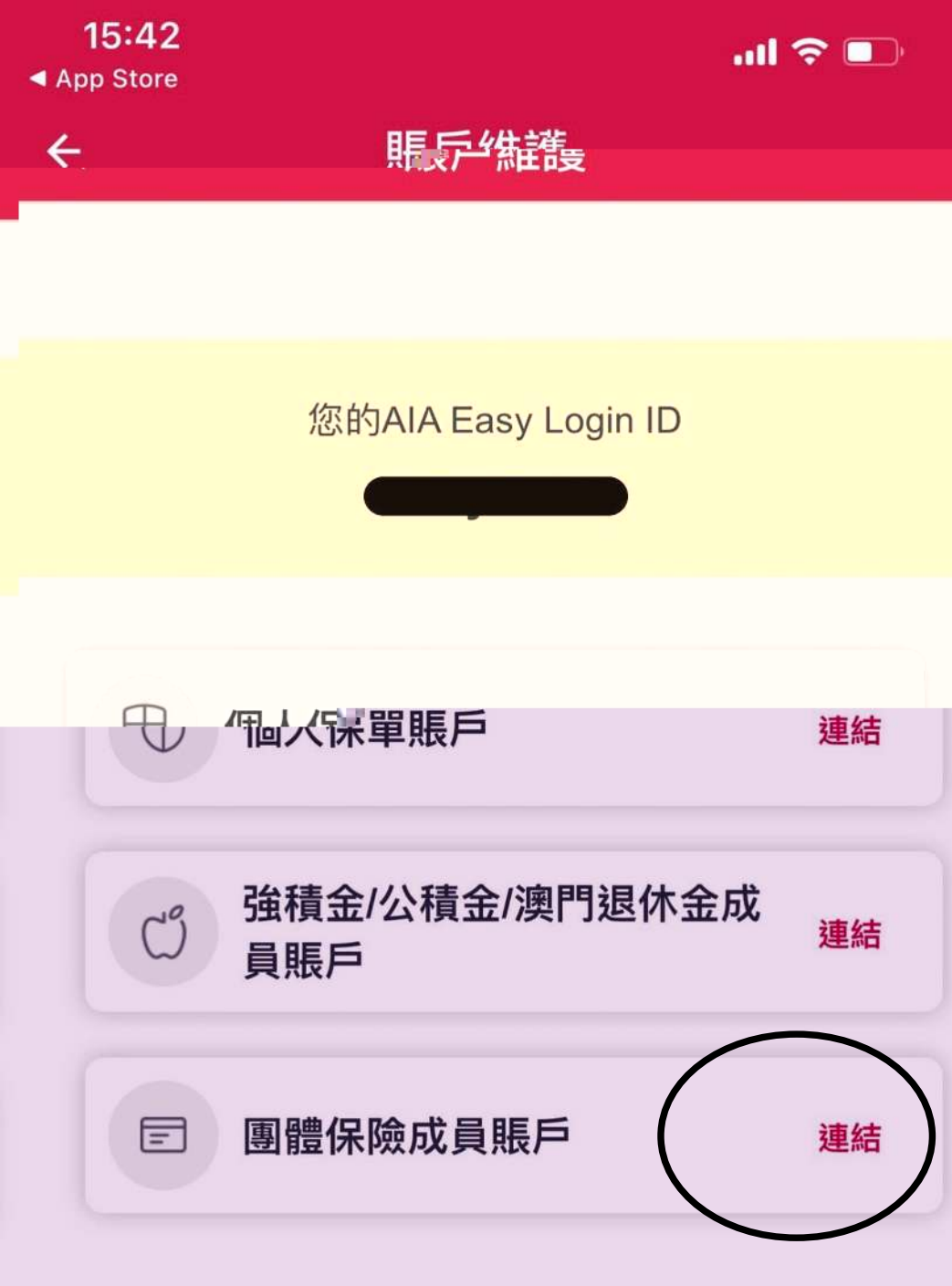

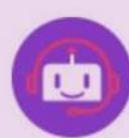

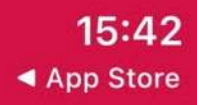

←

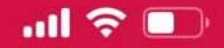

#### **匪**反维灌<sub>更</sub>

#### 賬戶維護

# 您是否有另一個與團體保險已連結的有效 AIA Easy Login 想要合併到此帳戶?

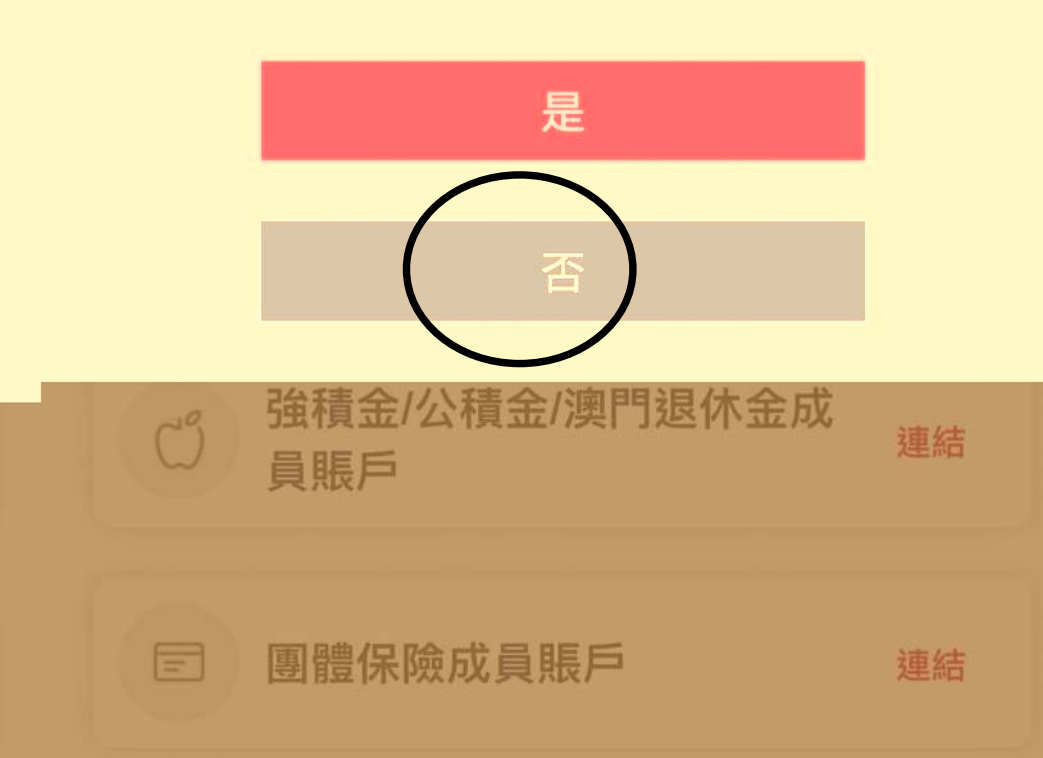

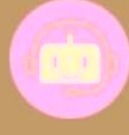

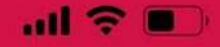

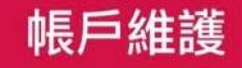

# 驗證您的身份

#### 我們需要下列資料來驗證您的團體保障身份。

\*必須填寫

姓氏\* (CHAN)

填寫大寫英文姓

出生日期\* (日日 / 月月 / 年年年年)

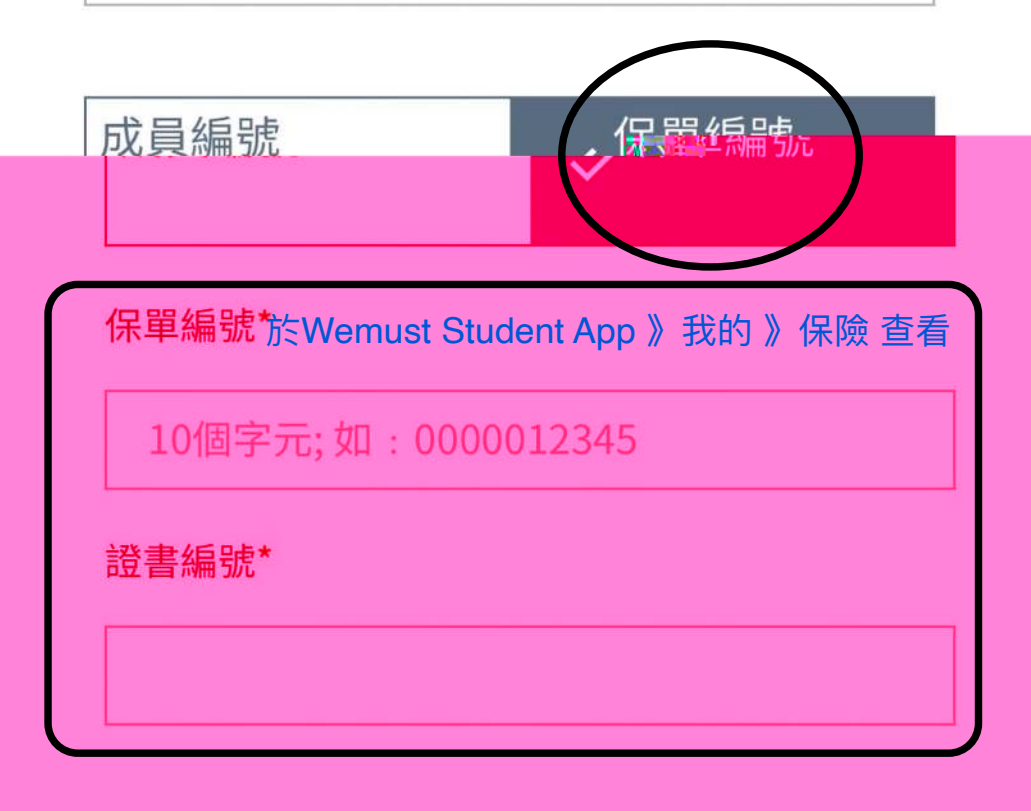

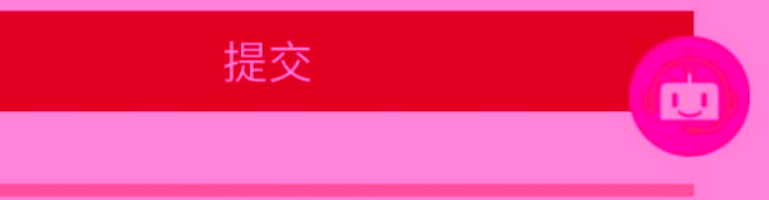

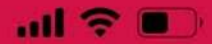

### 帳戶維護

#### 個人資料收集及使用

本人/我們確認本人/我們已閱讀及明白AIA個人資料 "快樂望時/(保險,方好勞購餐差/公積金/澳門退休金)。 本人/我們聲明及同意在本,申請所載或貴公司不時, 以任何方法收集所得、編製或持有的任何個人資料 及關於本人/我們或本人/我們的保麗或扮資的其4. 資料,可根據AIA個人資料收集聲明收集及使用。本 人/我們知悉及同意就AIA個人資料收集聲明所述目 的視乎情况轉讓本人/我們的個人資料至香港(如保

## ۲.,

本人/ 我們現確定本人/ 我們已閱讀及明白AIA個人 資料收集聲明 (保險, 友邦強積金/公積金/澳門退休 金)。

本人/ 我們同意根據AIA個人資料收集聲明,提供本 人/ 我們的個人資料用作直銷推廣用途。本人/ 我們 確認及贊同把本人/ 我們的個人資料視乎情况轉移 轉至香港(如保單在香港繕發)或澳門(如保單在澳門

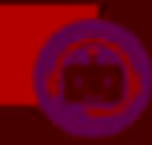

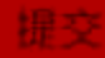

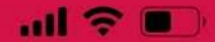

### 帳戶維護

✔ 同意

#### 宣傳及市場推廣資料

本人/ 我們現確定本人/ 我們已閱讀及明白AIA個人 資料收集聲明 (保險, 友邦強積金/公積金/澳門退休 金)。

本人/我們同意根據AIA個人資料收集聲明,提供本 人/我們的個人資料用作直銷推廣用途。本人/我們 確認及贊同把本人/我們的個人資料視乎情况轉移 轉至香港(如保單在香港繕發)或澳門(如保單在澳門 繕發)境外作直銷推廣用途,並把相關的個人資料轉

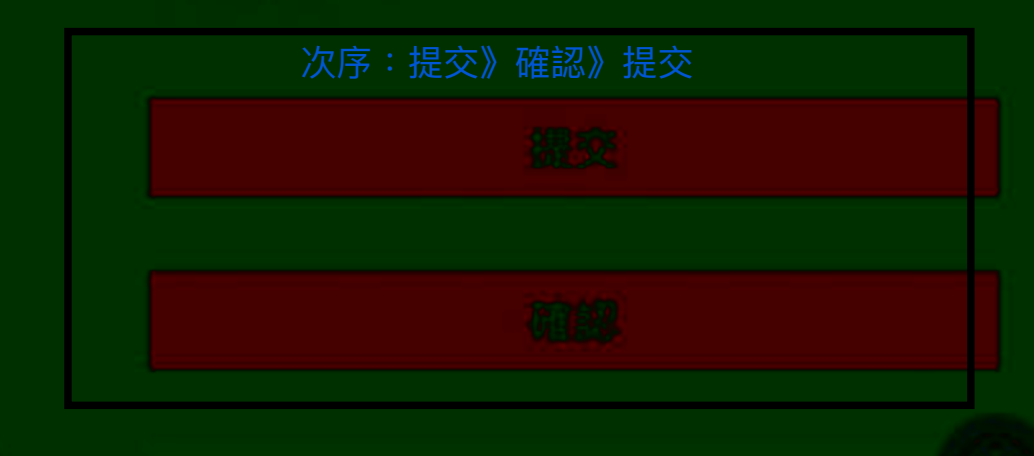

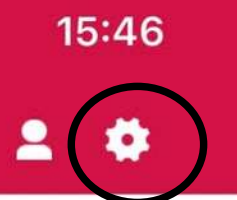

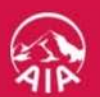

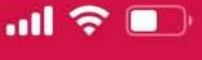

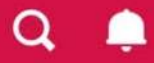

如出現此介面請按設定

此部分不適用於您當前的賬戶類型。如果您有興趣了 解我們的產品,請進入我們的網站 <u>https://www.aia.com.hk/zh-hk/our-products.html</u>

或聯絡您的財務策劃顧問/服務支援熱線。

如沒出現此界面請跳到下一頁

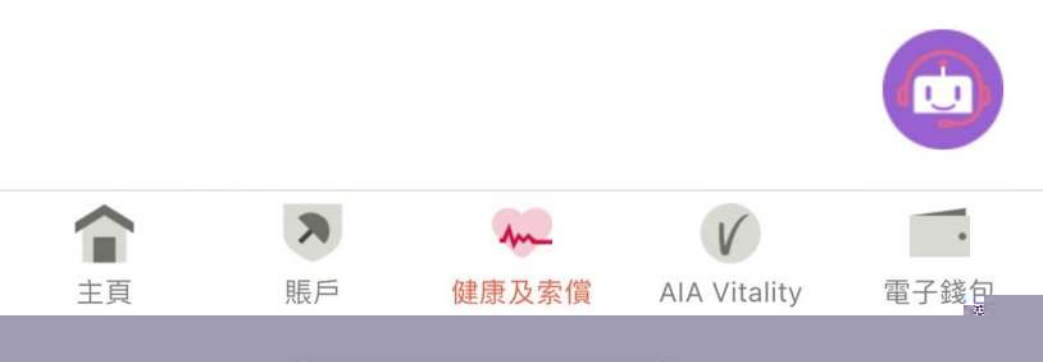

| 1 | 5 | • | 4 | 6 |
|---|---|---|---|---|
|   | 1 |   |   | - |

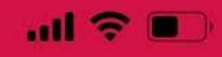

| ÷           | 設定   |
|-------------|------|
| 取消Face ID登入 | >    |
| 裝置管理        | >    |
| 語言          | 繁體中文 |
| 通知          | 開 >  |
| 條款及細則       | >    |
| 更改密碼        | >    |
| 登出 登出再重新登入  | >    |

#### 如沒出現此介面請跳到下一頁

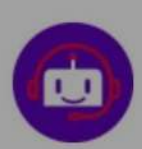

Version number : 4.355

←

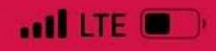

## 帳戶維護

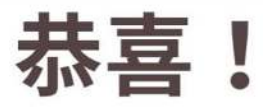

您已成功登記到您的AIA EASY LOGIN。

以下的AIA EASY LOGIN ID已永久取代您之前的 Login ID。

AIA EASY LOGIN ID:

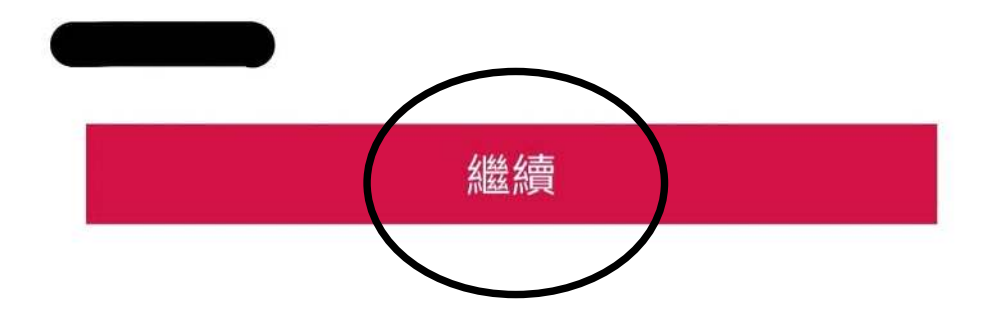

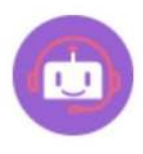

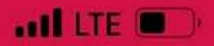

### 帳戶維護

您的登入賬號已更新

## 您的登入賬號已更新

您必須重新登入,才能查看加載到Easy Login ID的客户 保單或賬戶。

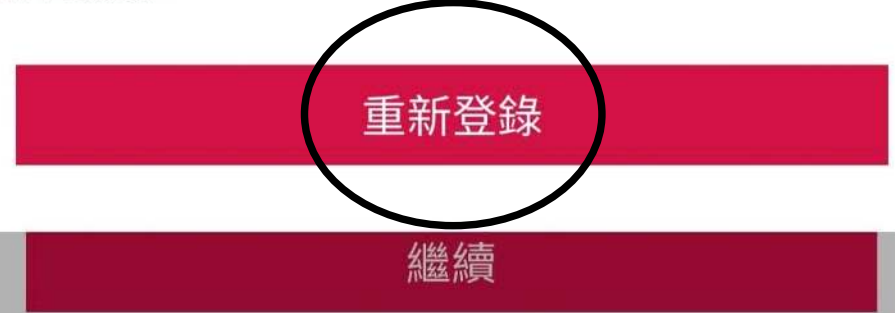

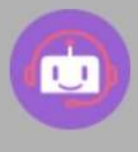

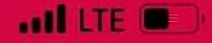

## 賬戶安全驗証

## 驗證您的身份

請選擇如何接收一次性密碼(OTP)來登入。

手機

電郵

我已閱讀、明白及同意有關<u>OTP服務的條款及細則</u>。

提示:如您選擇以手機收取一次性密碼,請確保手機網絡 訊號接收良好、與及手機設置沒有攔截驗證碼短訊。

友邦保險絕對不會發送附上超連結的登入OTP電郵或短 訊。請不要點擊任何超連結。

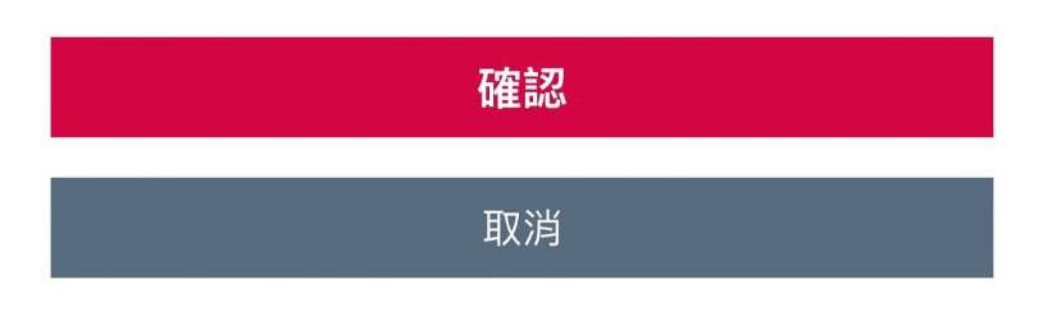

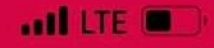

## 賬戶安全驗証

## 驗證您的身份

已發送一次性密碼(OTP)。

手機

#### +85368\*\*\*\*25

一次性密碼(OTP)

XXX XXX

未能收到 OTP? 重發

提示:如您點擊重發後仍未收到一次性密碼(OTP),我 們建議您先「取消」手機號碼驗證,再重新登入,並選 擇以電郵地址繼續。

取消

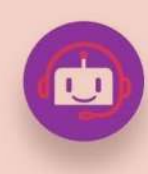

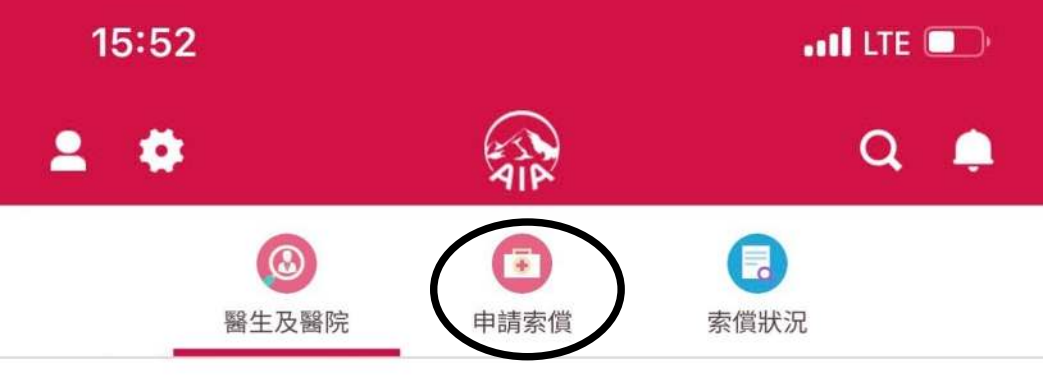

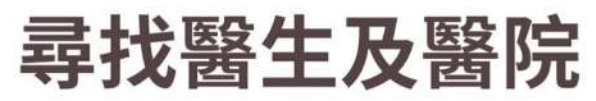

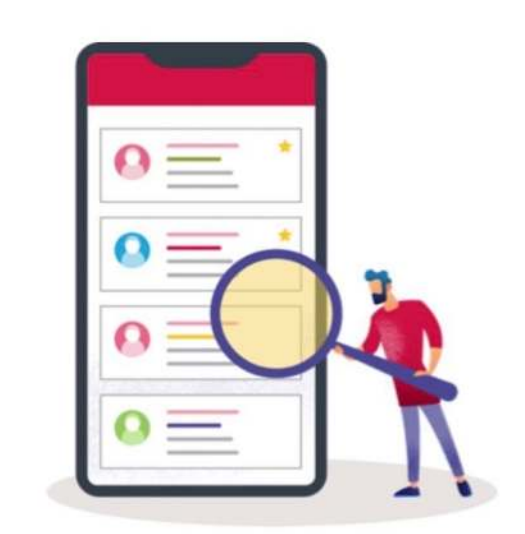

#### 受保人

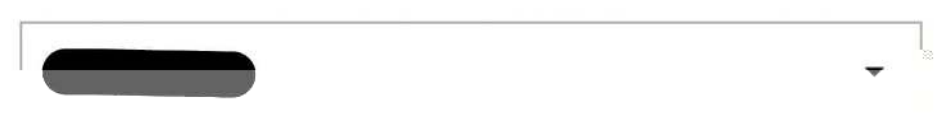

醫療網絡

請選擇

#### 請選擇一個搜尋類別

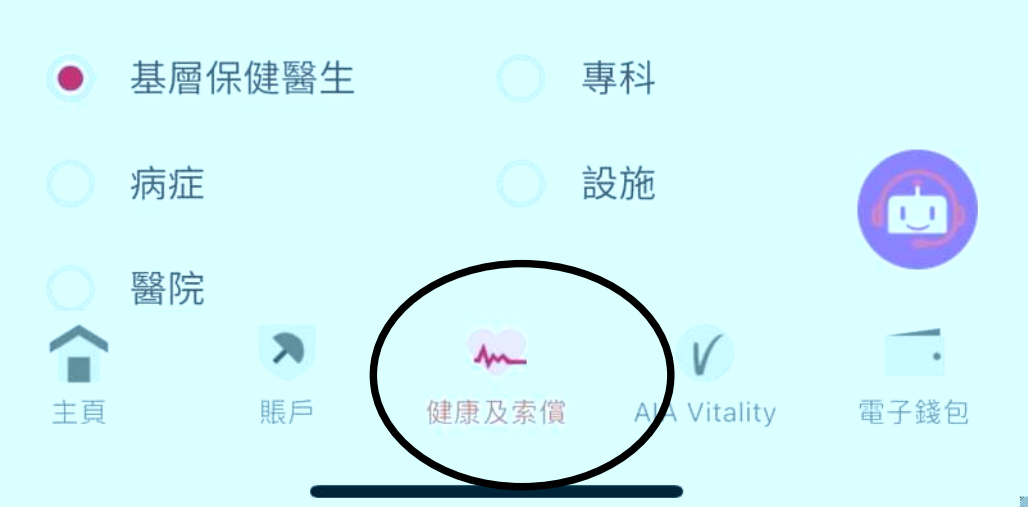

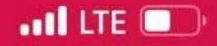

### 申請索償

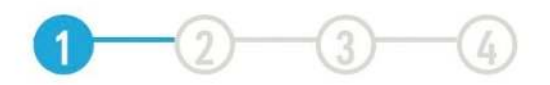

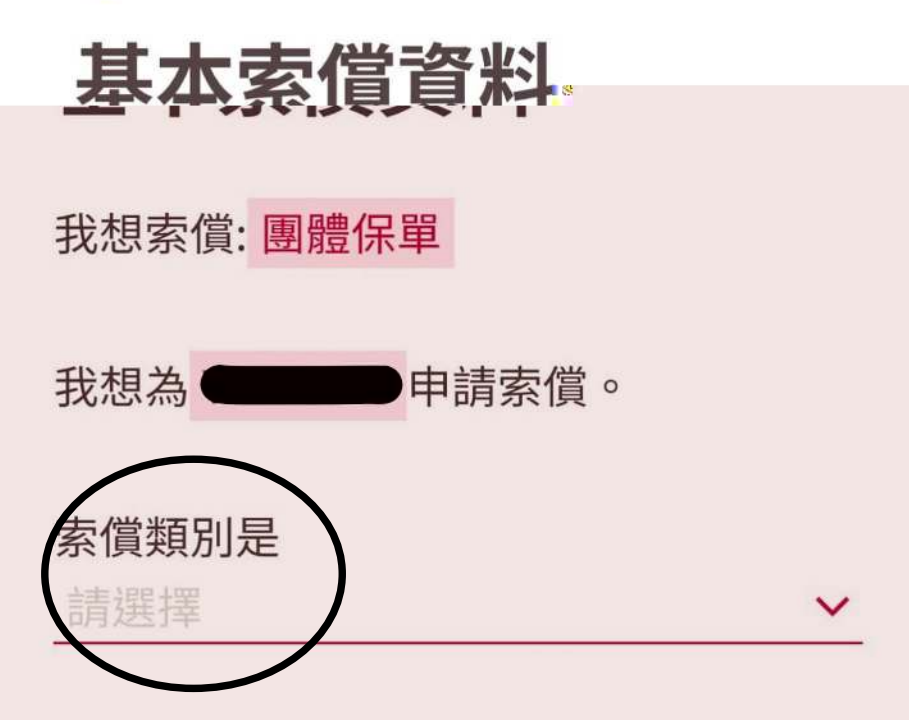

\*最終賠償金額將受限於您所屬計劃的保障範圍及限額。

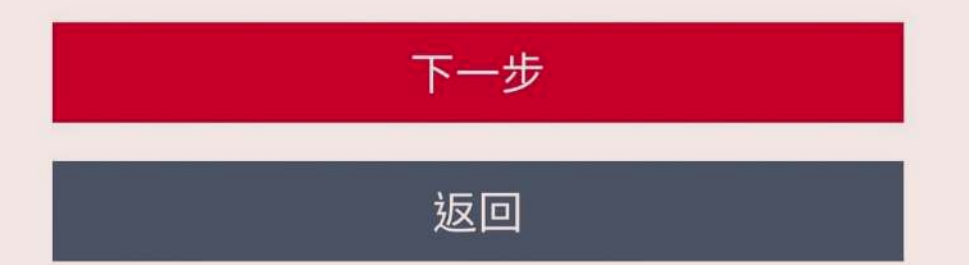

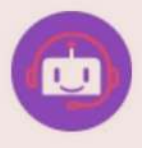

←

## 申請索償

#### 醫生診斷結果

輸入關鍵字以縮窄選項範圍

Cold, Common cold, Coryza, Flu, Influenza, URI, URTI (Upper Respiratory Tract Infection), Rhinitis, Pharyngitis, Sore throat, Throat discomfort

上呼吸道感染,流行性感冒,傷風,鼻塞,外感風熱,內 感,風寒,急性鼻咽炎(感冒),咽炎,喉嚨痛,咽痛,喉 痹

Dermatitis, Eczema, Skin allergy, Sunburn 皮膚炎,濕疹,濕瘡,皮膚濕毒,皮膚敏感滑動,曬 斑

Diarrhoea, GE (Gastroenteritis) 腸胃炎,腹瀉,腸胃病,腸胃不適,泄瀉

HBP (High Blood Pressure), HT (Hypertension) 高血壓

Gastritis, Gastric erosion, Dyspepsia, Flatulence, Indigestion, Stomache pain,

Vomiting

胃炎,痞滿,胃痞,胃部不適(胃痛,胃病,消化不良, 脾胃不和/虚弱,積滞)

選擇與醫生診斷結果相似

#### 附加資料

我已收取其他保險公司的賠償款項

我會將此收據遞交至其他保險公司/保單進 行索償。

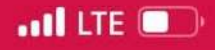

### 申請索償

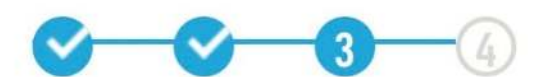

# 上載您的索償文件

收據 ?

金額 **澳門幣 75** 

診症日期/治療日期 2022年05月17日

X光及化驗費用 **澳門幣 0** 

上載

\*每次只能上載1張收據及收據所對應醫療報告 例:如有5張收據,請分別各自上傳5次

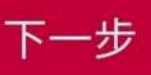

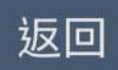

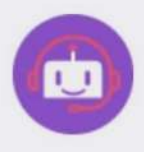

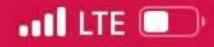

### 申請索償

#### 2022年05月11日

X光及化驗費用 澳門幣 0

展開

#### 重要事項

在確認提交此索償申請前,煩請閣下細閱以下須 知:

- 閣下提交之電子索償申請需要接受我們的理賠評估。
- 閣下必須確保此電子索償申請的所有細節屬實。
- 閣下暫時無需向友邦保險遞交醫療收據正本。

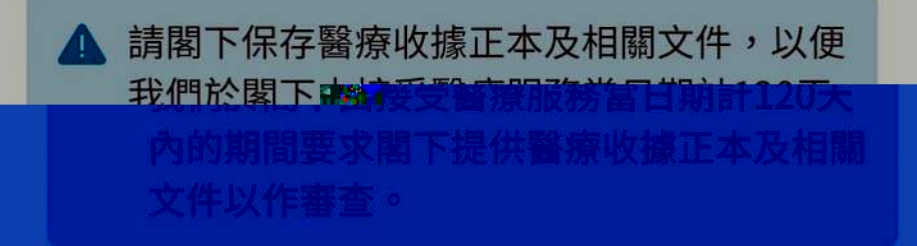

在任何時間於友聯繫或其下使用「電子索償」均受 <u>聲明及授權</u>的約束。

本人/我們已閱讀,明白並同意上述所有條 文。

如閣下同意以上之聲明,靖點聲「调交」,坊段。

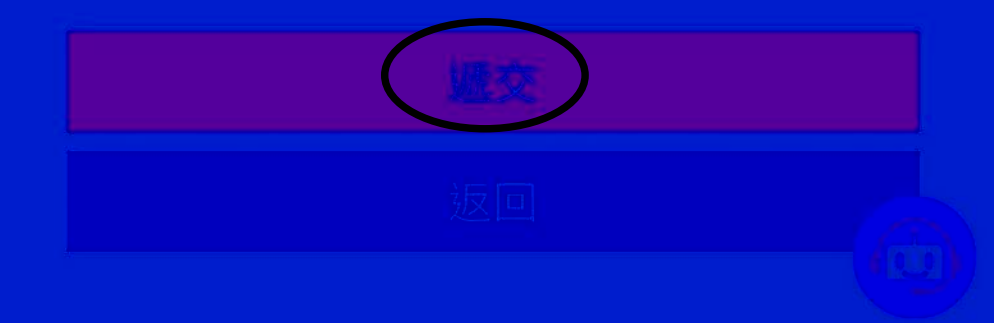

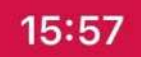

←

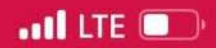

## 申請索償

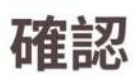

会考虑:

閣下的索償已收到。

閣下暫時無需向友邦保險遞交醫療收據正本。

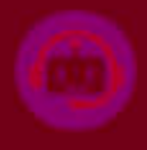